# **Probleemoplossing voor de mDNS-gateway op draadloze LAN-controller (WLC)**

## Inhoud

Inleiding Voorwaarden Vereisten Gebruikte componenten Achtergrondinformatie Configureren Netwerkdiagram Packet Flow met debugs Stap 1. Wanneer u mDNS wereldwijd inschakelt op de WLC Stap 2. WLC Caches Bonjour Services (Apple TV Advertentie) Stap 3. WLC luistert naar client queries voor services Stap 4. WLC stuurt Unicast Response naar Client Queries voor Bonjour Services Verificatie en probleemoplossing

## Inleiding

Dit document beschrijft de implementatie van het Bonjour-protocol op de draadloze controller en biedt richtlijnen voor probleemoplossing.

### Voorwaarden

### Vereisten

Cisco raadt kennis van de volgende onderwerpen aan:

- Basiskennis van Bonjour Protocol
- Basiskennis van de configuratie van mDNS op WLC
- Basiskennis van multicast routing

#### Gebruikte componenten

De informatie in dit document is gebaseerd op de volgende software- en hardware-versies:

- AIR-CT2504-K9 WLC, 8.2.141.0
- WS-C3560CX-8PC-S switch
- AIR-CAP 3702I-E-K9
- Apple TV
- Iphone 500, 10.2

De informatie in dit document is gebaseerd op de apparaten in een specifieke laboratoriumomgeving. Alle apparaten die in dit document worden beschreven, hadden een opgeschoonde (standaard)configuratie. Als uw netwerk live is, moet u zorgen dat u de potentiële impact van elke opdracht begrijpt.

## Achtergrondinformatie

Bonjour-protocol is een Apple-servicedetectieprotocol dat apparaten en services lokaliseert op een lokaal netwerk met behulp van multicast Domain Name System (mDNS)-servicerecords. Het Bonjour-protocol werkt op serviceaankondigingen en servicevragen. Elke query of advertentie wordt verzonden naar het Bonjour multicast-adres ipv4 <u>224.0.0.251</u> (ipv6 FF02:FB). Dit protocol gebruikt mDNS op UDP-poort <u>5353</u>.

Het adres dat gebruikt wordt door het Bonjour protocol is link-local multicast adres en wordt daarom alleen doorgestuurd naar het lokale L2 netwerk. Routers kunnen geen multicast routing gebruiken om het verkeer om te leiden, omdat de tijd om te leven (TTL) is ingesteld op 1. Dit betekende dat alle serviceproviders/bronnen (die de service adverteren) en Bonjour-klanten (die om service vragen) in hetzelfde subnetje moesten zitten. Dit leidt tot schaalbaarheidsproblemen.

Om dit probleem aan te pakken, fungeert de Cisco draadloze LAN-controller (WLC) als Bonjour Gateway. De WLC luistert naar Bonjour diensten, caches deze Bonjour advertenties (AirPlay, AirPrint, enzovoort) van de bron / host. Bijvoorbeeld Apple TV en reageert op Bonjour-klanten wanneer ze vragen of vragen om een service. Op deze manier kunt u de bronnen en clients in verschillende subnetten hebben.

## Configureren

### Netwerkdiagram

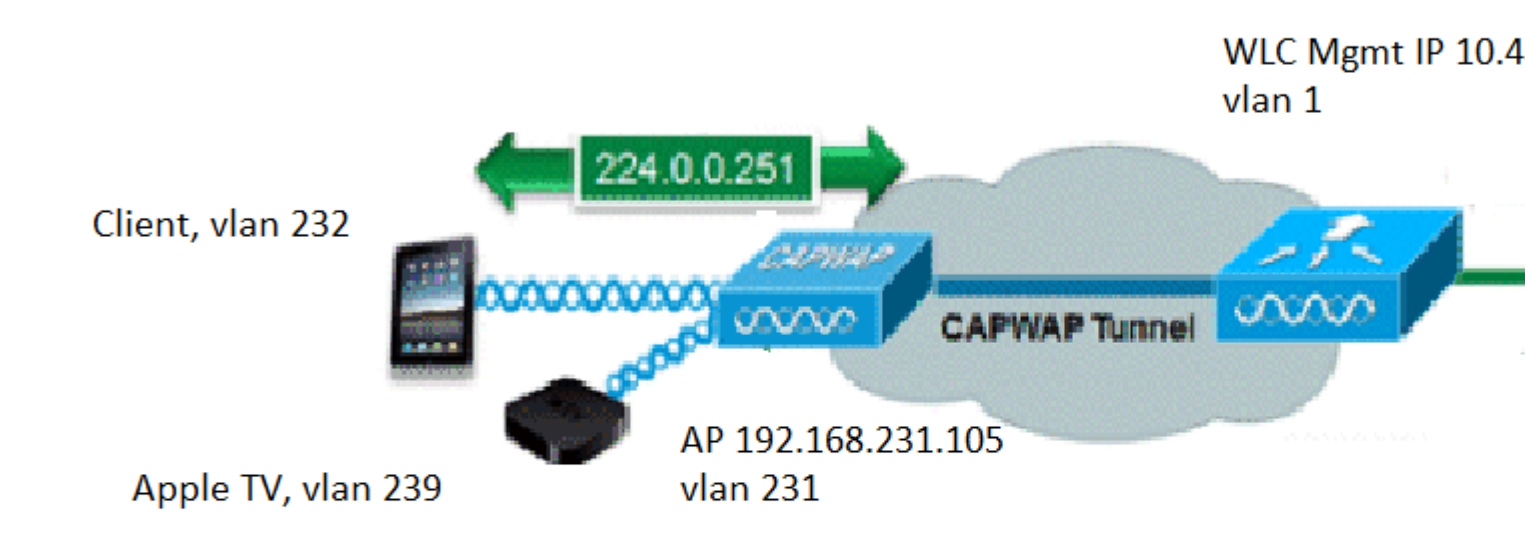

### **Packet Flow met debugs**

Er zijn basis vier stappen die plaatsvinden wanneer mDNS op een Cisco WLC draait. Deze stappen worden als volgt beschreven:

#### Stap 1. Wanneer u mDNS wereldwijd inschakelt op de WLC

WLC luistert naar deze standaard services als u geen aangepast mDNS profiel hebt gemaakt zoals in de afbeelding.

| Service Name            | Service String             | Query<br>Status | LSS<br>Status | Ori |
|-------------------------|----------------------------|-----------------|---------------|-----|
| AirPrint                | _ipptcp.local.             |                 |               | ALL |
| AirTunes                | _raoptcp.local.            | 1               |               | ALL |
| AppleTV                 | _airplaytcp.local.         |                 |               | ALL |
| HP Photosmart Printer 1 | _universalsubipptcp.local. |                 |               | ALL |
| HP Photosmart Printer 2 | _cupssubipptcp.local.      |                 |               | ALL |
| Printer                 | _printertcp.local.         |                 |               | ALL |

Elk van deze diensten heeft een servicekoord gekoppeld aan het. De koorden van de dienst worden gebruikt om de instanties van de dienst aan de dienstvragen aan te passen. Een servicetype bevat altijd de servicenaam en het protocol. Bovendien kan het een of meer subtype-identificatoren bevatten. De AppleTV-service maakt gebruik van: **\_airplay.\_tcp.local.** 

Als mDNS wereldwijd is ingeschakeld, verstuurt de controller mDNS-vragen naar 224.0.0.251 voor alle services op bekabeld (beheer en dynamische interfaces) en draadloos netwerk.

In deze opname bij WLC switch poort, tonen pakketten 80, 81 en 82 WLC een query naar 224.0.0.251 via het bekabelde netwerk met bron IP van het beheer (10.48.39.142) en dynamische interfaces (192.168.232.11 en 192.168.239.8) zoals getoond in het beeld.

|                                                | Time                                                                                            | Source                                                                       | Destination                                                                   | Protocol                                 | Length            | Signal strength (dBm)               | Ch  |
|------------------------------------------------|-------------------------------------------------------------------------------------------------|------------------------------------------------------------------------------|-------------------------------------------------------------------------------|------------------------------------------|-------------------|-------------------------------------|-----|
| F                                              | 80 15:24:18.20667                                                                               | 5 10.48.39.142                                                               | 224.0.0.251                                                                   | MDNS                                     | 216               |                                     |     |
|                                                | 81 15:24:18.20701                                                                               | 9 192.168.232.11                                                             | 224.0.0.251                                                                   | MDNS                                     | 216               |                                     |     |
|                                                | 82 15:24:18.20766                                                                               | 3 192.168.239.8                                                              | 224.0.0.251                                                                   | MDNS                                     | 216               |                                     |     |
| Ľ.                                             | 83 15:24:18.20805                                                                               | 1 10.48.39.142                                                               | 224.0.0.251                                                                   | MDNS                                     | 292               |                                     |     |
| <pre>&gt; Fra &gt; Eti &gt; Int &gt; Use</pre> | ame 80: 216 bytes on<br>hernet II, Src: Cisco<br>ternet Protocol Versi<br>er Datagram Protocol, | wire (1728 bits)<br>_b9:62:60 (00:a2<br>.on 4, Src: 10.48<br>Src Port: 5353, | ), 216 bytes capt<br>2:89:b9:62:60), D<br>3.39.142, Dst: 22<br>Dst Port: 5353 | ured (1728<br>Ost: IPv4mca<br>24.0.0.251 | bits) (<br>ast_fb | on interface 0<br>(01:00:5e:00:00:1 | fb) |

Packet 83 toont aan dat WLC een query verstuurt via de draadloze. Het binnenpakket toont WLC-query naar 24.0.0.251 vanuit beheerinterface. Aangezien deze vraag over de radio is, wordt de capwapkopbal toegevoegd aan het pakket met externe bron IP nog om dat van beheer te zijn maar de bestemming is multicast IP 239.100.100.100 zoals aangetoond in het beeld.

| Ŀ | 83 16:24:18.208051 10.48.39.142              | 224.0.0.251       | MDNS       | 292             | Standard quer |
|---|----------------------------------------------|-------------------|------------|-----------------|---------------|
| > | Frame 83: 292 bytes on wire (2336 bits), 292 | 2 bytes captured  | (2336 bits | s) on interface | 0             |
| > | Ethernet II, Src: Cisco_b9:62:64 (00:a2:89:8 | b9:62:64), Dst: I | Pv4mcast_6 | 64:64:64 (01:00 | :5e:64:64:64) |
| > | Internet Protocol Version 4, Src: 10.48.39.1 | 142, Dst: 239.100 | .100.100   |                 |               |
| > | User Datagram Protocol, Src Port: 5247, Dst  | Port: 5247        |            |                 |               |
| > | Control And Provisioning of Wireless Access  | Points - Data     |            |                 |               |
| > | IEEE 802.11 Data, Flags:F.                   |                   |            |                 |               |
| > | Logical-Link Control                         |                   |            |                 |               |
| > | Internet Protocol Version 4, Src: 10.48.39.1 | 142, Dst: 224.0.0 | .251       |                 |               |
| > | User Datagram Protocol, Src Port: 5353, Dst  | Port: 5353        |            |                 |               |
| > | Multicast Domain Name System (query)         |                   |            |                 |               |
|   |                                              |                   |            |                 |               |

Waar komt deze multicast IP 239.100.100.100 vandaan? Op de WLC, Access Point (AP) multicast modus (**controller > algemeen**) is ingesteld op multicast met multicast groepsadres als 239.100.100.100 (het is slechts een voorbeeld, elke ip in het 239-bereik). De AP's sluiten zich aan bij deze multicast groep en luisteren erop. WLC stuurt de query door naar deze groep, AP's ontvangen het en versturen het via de ether. Het adres 239.100.100.100 (dit is niet statisch, dit is wat u in het volgende voorbeeld hebt geconfigureerd) wordt alleen weergegeven in de capswapheader tussen de WLC en de AP's, de draadloze clients zien er nooit iets van (maar het kan het binnenste originele mdns-pakket zien) zoals getoond in de afbeelding.

| ،، ،،، ،،<br>cısco                                                    | MONITOR                | <u>W</u> LANs      | <u>C</u> ONTROLLER | WIRELESS                 | <u>S</u> ECURITY | MANAGEMENT      | COMMA       |
|-----------------------------------------------------------------------|------------------------|--------------------|--------------------|--------------------------|------------------|-----------------|-------------|
| Controller                                                            | General                |                    |                    |                          |                  |                 |             |
| General<br>Icons                                                      | Name                   | law Cantual        | Mada               | AKS_WLC                  |                  |                 |             |
| Inventory<br>Interfaces                                               | LAG Mode               | e on next re       | eboot              | Disabled V<br>Disabled V |                  | (L              | AG Mode is  |
| Interface Groups<br>Multicast                                         | AP Multic              | ast Mode 1         | g                  | Multicast V              | 239.100.100.10   | 00 Multicast Gr | roup Addres |
| <ul> <li>Internal DHCP Server</li> <li>Mobility Management</li> </ul> | AP IPv6 M<br>AP Fallba | Multicast Mo<br>ck | ode 1              | Multicast V<br>Enabled V | ::               |                 |             |
| Ports                                                                 | CAPWAP                 | Preferred M        | lode               | ipv4 🔻                   |                  |                 |             |

Vergeet niet dat bij deze installatie de WLC een 2504 in vlan 1 is en de AP in vlan 231. Aangezien de apparaten in verschillende VLANâ€<sup>TM</sup>s zijn, moet u multicast routing ingeschakeld hebben voor VLAN 1 en 239 op de bekabelde switch om dit te laten werken.

**Opmerking**: als multicast routing niet is ingeschakeld op de bekabelde VLAN voor wolk- en APbeheer, moet de AP-multicast modus worden ingesteld op unicast. In deze modus wordt elk multicastpakket door de controller geüpload op elke AP die aan de controller is gekoppeld. Deze modus is zeer inefficiënt en wordt niet aanbevolen.

Deze opname is het query-pakket in detail zoals in het afbeelding.

| n   | ndns                             |                   |                  |              |        |                       |   |
|-----|----------------------------------|-------------------|------------------|--------------|--------|-----------------------|---|
| No. | Time                             | Source            | Destination      | Protocol     | Length | Signal strength (dBm) | C |
| Γ.  | 80 15:24:18.206675               | 10.48.39.142      | 224.0.0.251      | MDNS         | 216    |                       |   |
| 15  | 81 15:24:18.207010               | 192.168.232.11    | 224.0.0.251      | MDNS         | 216    |                       |   |
|     | 82 15:24:18.207663               | 192.168.239.8     | 224.0.0.251      | MDNS         | 216    |                       |   |
|     | 83 15:24:18.208051               | 10.48.39.142      | 224.0.0.251      | MDNS         | 292    |                       |   |
| >   | User Datagram Protocol,          | Src Port: 5247,   | Dst Port: 5247   | 1.           |        |                       |   |
| >   | Control And Provisionin          | g of Wireless Ac  | cess Points - D  | ata          |        |                       |   |
| >   | IEEE 802.11 Data, Flags          | :F.               |                  |              |        |                       |   |
| >   | Logical-Link Control             |                   |                  |              |        |                       |   |
| >   | Internet Protocol Versio         | on 4, Src: 10.48  | 3.39.142, Dst: 2 | 24.0.0.251   |        |                       |   |
| >   | User Datagram Protocol,          | Src Port: 5353,   | Dst Port: 5353   |              |        |                       |   |
| ~   | Multicast Domain Name S          | ystem (query)     |                  |              |        |                       |   |
|     | Transaction ID: 0x000            | 90                |                  |              |        |                       |   |
|     | > Flags: 0x0400 Standar          | rd query          |                  |              |        |                       |   |
|     | Questions: 6                     |                   |                  |              |        |                       |   |
|     | Answer RRs: 0                    |                   |                  |              |        |                       |   |
|     | Authority RRs: 0                 |                   |                  |              |        |                       |   |
|     | Additional RRs: 0                |                   |                  |              |        |                       |   |
|     | ✓ Queries                        |                   |                  |              |        |                       |   |
|     | > _ipptcp.local: t               | ype ANY, class    | IN, "QU" questio | on           |        |                       |   |
|     | <pre>&gt; _raoptcp.local:</pre>  | type ANY, class   | IN, "QU" questi  | ion          |        |                       |   |
|     | <pre>&gt; _airplaytcp.loca</pre> | al: type ANY, cla | ass IN, "QU" que | estion       |        |                       |   |
|     | > _universalsubi                 | .pptcp.local:     | type ANY, class  | IN, "QU" qu  | estion |                       |   |
|     | > _cupssubippt                   | cp.local: type    | ANY, class IN, ' | 'QU" questio | n      |                       |   |
|     | > _printertcp.loca               | 1: type ANY, cla  | ass IN, "QU" que | estion       |        |                       |   |

De debugs reflecteren hetzelfde als gezien in de Captures. Hier toont het fragment alleen query's van de beheerinterface.

<#root>
(Cisco Controller) >
debug mdns all enable

Cisco Controller) >\*emWeb: Feb 22 16:24:18.203: bgSetBonjourAccessPolicy :1192 Bonjour AccessPolicy stat
\*emWeb: Feb 22 16:24:18.203: bgSetBonjourQueryInterval :1359
Bonjour query interval is already configured for requested value = 15
\*Bonjour\_Process\_Task: Feb 22 16:24:18.215: bonjourProcessTask :
220 Processing message type = BONJOUR\_AGGREGATED\_QUERY
\*Bonjour\_Process\_Task: Feb 22 16:24:18.215: sendBonjourPkt : 3881 sendBonjourPkt msg-type = BONJOUR\_AGGR
\*Bonjour\_Process\_Task: Feb 22 16:24:18.216: send to Wired, All vlan is TRUE
\*Bonjour\_Process\_Task: Feb 22 16:24:18.216: sendBonjourPacketToWired : 3652 sending aggregated query on
\*Bonjour\_Process\_Task: Feb 22 16:24:18.216: buildBonjourPacket : 2916 Preparing for 12 Multicast send

```
*Bonjour_Process_Task: Feb 22 16:24:18.216: buildBonjourPacket : 2936 allVlan = 0 ,
```

vlanId = 0

\*Bonjour\_Process\_Task: Feb 22 16:24:18.216: buildBonjourPacket : 2948 simInterfaceMacAddrGet(

#### management

```
) = 00:A2:89:B9:62:60
*Bonjour_Process_Task: Feb 22 16:24:18.216: Inside buildBonjourAggregatedQuery, available len = 1458
*Bonjour_Process_Task: Feb 22 16:24:18.216: fillBonjourAggregatedQuery : 7339 Sending mDNS AGGREGATED qu
*Bonjour_Process_Task: Feb 22 16:24:18.216: fillBonjourAggregatedQuery : [ 1 ] Including SRV = AirPrint
*Bonjour_Process_Task: Feb 22 16:24:18.216: fillBonjourAggregatedQuery : [ 2 ] Including SRV = AirTunes
*Bonjour_Process_Task: Feb 22 16:24:18.216: fillBonjourAggregatedQuery : [ 3 ] Including SRV = AppleTV :
*Bonjour_Process_Task: Feb 22 16:24:18.216: fillBonjourAggregatedQuery : [ 4 ] Including SRV = HP_Photos
*Bonjour_Process_Task: Feb 22 16:24:18.216: fillBonjourAggregatedQuery : [ 5 ] Including SRV = HP_Photos
*Bonjour_Process_Task: Feb 22 16:24:18.216: fillBonjourAggregatedQuery : [ 6 ] Including SRV = Printer :
*Bonjour_Process_Task: Feb 22 16:24:18.216: ------
*Bonjour_Process_Task: Feb 22 16:24:18.216
: fillBonjourAggregatedQuery : PACKET-1 mDNS-QUERY sent for [ 6 ] services
*Bonjour_Process_Task: Feb 22 16:24:18.216: fillBonjourAggregatedQuery : mDNS-QUERY sent for all service
*Bonjour_Process_Task: Feb 22 16:24:18.216: -----
*Bonjour_Process_Task: Feb 22 16:24:18.216: buildBonjourPacket : 3054 BONJOUR_AGGREGATED_QUERY: buildBor
*Bonjour_Process_Task: Feb 22 16:24:18.216: buildBonjourPacket MCAST-DST-IP ADDR = 224.0.0.251
```

#### Stap 2. WLC Caches Bonjour Services (Apple TV Advertentie)

In dit pakket stuurt de Apple TV (192.168.239.37) advertenties naar 224.0.0.251. Aangezien in dit geval Apple TV draadloos is, kunt u de advertentie zien die via capwap wordt verstuurd. De WLC neemt slechts één keer kennis van de mDNS-servicerespons, maar die cache-ingang heeft een TTL en keepalives zijn nodig om het te onderhouden zoals in de afbeelding.

| No. |       | Time     |         | Source         | Destination | Protocol | Length | Signal strength (dBm) | Channel | Info   |
|-----|-------|----------|---------|----------------|-------------|----------|--------|-----------------------|---------|--------|
| •   | 9363  | 15:22:02 | .388333 | 192.168.239.37 | 224.0.0.251 | MDNS     | 1436   |                       |         | Standa |
|     | 9364  | 15:22:02 | .389688 | fe80::10c1:887 | ff02::fb    | MDNS     | 1456   |                       |         | Standa |
| 1   | 9369  | 15:22:02 | .402261 | 192.168.239.8  | 224.0.0.251 | MDNS     | 714    |                       |         | Standa |
|     | 9371  | 15:22:02 | .406054 | 192.168.239.8  | 224.0.0.251 | MDNS     | 707    |                       |         | Standa |
|     | 10039 | 15:22:03 | .390977 | 192.168.239.37 | 224.0.0.251 | MDNS     | 1436   |                       |         | Standa |
|     | 10043 | 15:22:03 | .391354 | fe80::10c1:887 | ff02::fb    | MDNS     | 1456   |                       |         | Standa |

Ethernet II, Src: Cisco\_5f:f7:ca (00:14:f1:5f:f7:ca), Dst: Cisco\_b9:62:60 (00:a2:89:b9:62:60)

> Internet Protocol Version 4, Src: 192.168.231.105, Dst: 10.48.39.142

> User Datagram Protocol, Src Port: 24505, Dst Port: 5247

> Control And Provisioning of Wireless Access Points - Data

- > IEEE 802.11 Data, Flags: .....T
- > Logical-Link Control

> Internet Protocol Version 4, Src: 192.168.239.37, Dst: 224.0.0.251

> User Datagram Protocol, Src Port: 5353, Dst Port: 5353

> Multicast Domain Name System (response)

De gedetailleerde reactie van Apple TV wordt weergegeven in de afbeelding.

| M md | าร          |             |                                                                                                    |                           |              |         |                       |          |           |
|------|-------------|-------------|----------------------------------------------------------------------------------------------------|---------------------------|--------------|---------|-----------------------|----------|-----------|
| No.  | Time        |             | Source                                                                                                    | Destination               | Protocol     | Length  | Signal strength (dBm) | Channel  | Info      |
|      | 9363 15:22  | :02.388333  | 3 192.168.239.37                                                                                                    | 224.0.0.251               | MDNS         | 1436    |                       |          | Standar   |
| 3    | 9364 15:22  | :02.389688  | 8 fe80::10c1:887                                                                                                    | ff02::fb                  | MDNS         | 1456    |                       |          | Standar   |
| 3    | 9369 15:22  | :02.402261  | 1 192.168.239.8                                                                                                    | 224.0.0.251               | MDNS         | 714     |                       |          | Standar   |
|      | 9371 15:22  | :02.406054  | 4 192.168.239.8                                                                                                    | 224.0.0.251               | MDNS         | 707     |                       |          | Standar   |
|      | 10039 15:22 | :03.390977  | 7 192.168.239.37                                                                                                    | 224.0.0.251               | MDNS         | 1436    |                       |          | Standar   |
|      | 10043 15:22 | :03.391354  | 4 fe80::10c1:887                                                                                                    | ff02::fb                  | MDNS         | 1456    |                       |          | Standar   |
|      | [Request I  | n: 9327]    | and the second second se |                           |              |         |                       |          |           |
|      | [Time: 0.0  | 40960000 s  | econds]                                                                                                    |                           |              |         |                       |          |           |
|      | Transactio  | n ID: 0x00  | 00                                                                                                    |                           |              |         |                       |          |           |
| >    | Flags: 0x8  | 400 Standa  | rd query response                                                                                                    | e, No error               |              |         |                       |          |           |
|      | Questions:  | 0           |                                                                                                    |                           |              |         |                       |          |           |
|      | Answer RRs  | : 21        |                                                                                                    |                           |              |         |                       |          |           |
|      | Authority   | RRs: 0      |                                                                                                    |                           |              |         |                       |          |           |
|      | Additional  | RRs: 8      |                                                                                                    |                           |              |         |                       |          |           |
| ~    | Answers     |             |                                                                                                    |                           |              |         |                       |          |           |
|      | > 70-35-66  | 0-63.1 Wire | eless Team (4)s                                                                                                    | <pre>sleep-proxyudp</pre> | p.local: typ | e TXT,  | class IN, cache       | flush    |           |
|      | > _service  | esdns-sd    | udp.local: type                                                                                                    | PTR, class IN             | , _sleep-pro | xyudp   | .local                |          |           |
|      | > _sleep-p  | proxyudp    | .local: type PTR,                                                                                                    | , class IN, 70-           | 35-60-63.1 W | ireless | Team (4)sleep         | -proxy   | udp.loca  |
|      | > 70-35-66  | 0-63.1 Wire | eless Team (4)s                                                                                                    | <pre>sleep-proxyudj</pre> | p.local: typ | e SRV,  | class IN, cache       | flush, p | riority ( |
|      | > Wireles:  | Team (4)    | airplaytcp.ld                                                                                                    | ocal: type TXT,           | class IN, c  | ache fl | ush.                  |          |           |
|      | > _service  | esdns-sd    | udp.local: type                                                                                                    | PTR, class IN             | , _airplay   | tcp.loc | al                    |          |           |
|      | > _airplay  | tcp.loca    | al: type PTR, cla                                                                                                    | ass IN, Wireles:          | s Team (4)   | airplay | tcp.local             |          |           |
|      | > Wireless  | Team (4)    | device-infoto                                                                                                    | p.local: type             | TXT, class I | N       |                       |          |           |
|      | > 18EE691:  | DC61@Wire   | less Teamraop                                                                                                    | tcp.local: type           | e TXT, class | IN, ca  | che flush             |          |           |

Deze debugs tonen Apple TV in antwoord op de vragen van de WLC. In dit scenario reageerde Apple TV met 21 diensten waarvan alleen Airplay van belang is.

<#root>

\*Bonjour\_Msg\_Task: Feb 23 16:22:02.372:

18:ee:69:11:dc:60

Parsing 21 Bonjour Answers.

\*Bonjour\_Msg\_Task: Feb 23 16:22:02.374: bgProcessServiceAdvRsp : 1562 aStringNameStr = Wireless Team (4)
\*Bonjour\_Msg\_Task: Feb 23 16:22:02.374: bgProcessServiceAdvRsp : 1579 RR: Wireless Team (4).\_airplay.\_to
\*Bonjour\_Msg\_Task: Feb 23 16:22:02.374: bgProcessServiceAdvRsp : 1581 aStringNameStr : Wireless Team (4)
\*

Bonjour\_Msg\_Task: Feb 23 16:22:02.374: Found Service Name:\_airplay.\_tcp.local., Service Provider Name:W

\*Bonjour\_Msg\_Task: Feb 23 16:22:02.374: bgServiceAllowedInMsalDb : 181 srv\_str = \_airplay.\_tcp.local. ty
\*Bonjour\_Msg\_Task: Feb 23 16:22:02.374: bgServiceAllowedInMsalDb : 195 Incoming Service Advertisement st

\*Bonjour\_Msg\_Task: Feb 23 16:22:02.374: Service-Name = AppleTV Service-String = \_airplay.\_tcp.local. Typ

<<< Airplay service registered in WLC DB >>
\*Bonjour\_Msg\_Task: Feb 23 16:22:02.374: Service Name:\_airplay.\_tcp.local. is supported in Master-service
\*Bonjour\_Msg\_Task: Feb 23 16:22:02.374: aDataLen: 2, aSrPtrRecord.aSrvProName.size: 39
\*Bonjour\_Msg\_Task: Feb 23 16:22:02.374: Updating updateBonjourSrPtrDb:
\*Bonjour\_Msg\_Task: Feb 23 16:22:02.374: aType: 12, aClass: 1, aTTL: 4500, aDataLen: 2, ptr: 0x327a9d93,
\*Bonjour\_Msg\_Task: Feb 23 16:22:02.374: bgProcessServiceAdvRsp : .. < SP-SR\_PTR PKT >...

| *Bonjour_Msg_Task:                       | Feb        | 23       | 16:22:02.374:                  | bgProcessServiceAdvRsp : SERVICE NAME = A                                                                  | App          |
|------------------------------------------|------------|----------|--------------------------------|----------------------------------------------------------------------------------------------------|--------------|
| *Bonjour_Msg_Task:                       | Feb        | 23       | 16:22:02.374:                  | bgProcessServiceAdvRsp : SERVICE STRING = _                                                                | _aiı         |
| *Bonjour_Msg_Task:                       | Feb        | 23       | 16:22:02.374:                  | bgProcessServiceAdvRsp : SERVICE PROVIDER = W                                                              | Nire         |
| *Bonjour_Msg_Task:<br>*Bonjour_Msg_Task: | Feb<br>Feb | 23<br>23 | 16:22:02.374:<br>16:22:02.374: | <pre>bgProcessServiceAdvRsp : aTTL = 4 bgProcessServiceAdvRsp : 1546 msg : 0x327a9bda, ptr : 0x327a9</pre> | 4500<br>9d93 |

#### Stap 3. WLC luistert naar client queries voor services

Later, op elk moment, stuurt de draadloze client (192.168.232.98) een query die vraagt om airplay service via de lucht (meestal wanneer de client een applicatie opent die airplay geschikt is) zoals getoond in het beeld.

| R mo                                                                                           | ns                                                                                                    |                                                                                                    |                                                                                                    |                                                                         |                            |                                      |         |                  |
|------------------------------------------------------------------------------------------------|----------------------------------------------------------------------------------------------------|----------------------------------------------------------------------------------------------------|----------------------------------------------------------------------------------------------------|-------------------------------------------------------------------------|----------------------------|--------------------------------------|---------|------------------|
| No.                                                                                            | Time                                                                                                    | Source                                                                                                    | Destination                                                                                                    | Protocol                                                                | Length                     | Signal strength (dBm)                | Channel | Info             |
|                                                                                                | 2544 16:03:27.563                                                                                                    | 772 192.168.232.98                                                                                                    | 3 224.0.0.251                                                                                                    | MDNS                                                                    | 188                        |                                      |         | Standard query @ |
|                                                                                                | 2545 16:03:27.563                                                                                                    | 785 fe80::87c:cc5c                                                                                                    | : ff02::fb                                                                                                    | MDNS                                                                    | 208                        | 8<br>                                |         | Standard query @ |
|                                                                                                | 3198 16:03:45.206                                                                                                    | 702 192.168.232.98                                                                                                    | 3 224.0.0.251                                                                                                    | MDNS                                                                    | 196                        | 9)<br>(1)                            |         | Standard query @ |
| 311                                                                                            | 3199 16:03:45.207                                                                                                    | 216 fe80::87c:cc5c                                                                                                    | : ff02::fb                                                                                                    | MDNS                                                                    | 216                        |                                      |         | Standard query 0 |
| > F<br>> E<br>> I<br>> U<br>> C<br>> I<br>> I<br>> I<br>> U<br>> C<br>> I<br>> U<br>> C<br>> M | rame 3198: 196 byte:<br>thernet II, Src: Ci:<br>nternet Protocol Ver<br>ser Datagram Protoco<br>ontrol And Provision<br>EEE 802.11 Data, Fli<br>ogical-Link Control<br>nternet Protocol Ver<br>ser Datagram Protoco<br>ulticast Domain Name | s on wire (1568 bi<br>sco_5f:f7:ca (00:1<br>rsion 4, Src: 192<br>ol, Src Port: 2456<br>ning of Wireless A<br>ags:T<br>rsion 4, Src: 192<br>ol, Src Port: 5353<br>e System (query) | its), 196 bytes o<br>14:f1:5f:f7:ca),<br>.168.231.105, Dst<br>95, Dst Port: 524<br>Access Points - D<br>.168.232.98, Dst<br>3, Dst Port: 5353 | captured (156<br>Dst: Cisco_t<br>10.48.39.1<br>7<br>Data<br>224.0.0.251 | 58 bits<br>59:62:60<br>142 | ) on interface 0<br>0 (00:a2:89:b9:6 | 2:60)   |                  |
|                                                                                                | Transaction ID: 0><br>Flags: 0x0000 Star<br>Questions: 2<br>Answer RRs: 0<br>Authority RRs: 0<br>Additional RRs: 1<br>Queries<br>> _raoptcp.loca<br>> _airplaytcp.l<br>Additional records                                                   | k0000<br>ndard query<br>nl: type PTR, clas<br>.ocal: type PTR, c<br>s                                                                                                    | s IN, "QU" quest<br>lass IN, "QU" qu                                                                                                    | ion<br>estion                                                           |                            |                                      |         |                  |

<#root>

\*Bonjour\_Msg\_Task: Feb 27 17:03:15.603: 00:6d:52:5d:5a:7d Parsing 2 bonjour questions

\*Bonjour\_Msg\_Task: Feb 27 17:03:15.603: 00:6d:52:5d:5a:7d Query Service Name: \_airplay.\_tcp.local., RR-

\*Bonjour\_Msg\_Task: Feb 27 17:03:15.603: processBonjourPacket : 1017 qNameStr : \_airplay.\_tcp.local., bor

\*Bonjour\_Msg\_Task: Feb 27 17:03:15.603: Service Name : AppleTV Service String : \_airplay.\_tcp.local. is \*Bonjour\_Msg\_Task: Feb 27 17:03:15.603: 00:6d:52:5d:5a:7d SRV : \_airplay.\_tcp.local. is supported by cli

### Stap 4. WLC stuurt Unicast Response naar Client Queries voor Bonjour Services

De WLC reageert met cached service Wireless Team (4).\_airplay.\_tcp.local. De bron IP van het binnenpakket is de dynamische interface van het client-VLAN, in dit geval 192.168.232.11 zoals in de afbeelding.

| R m                                                         | dns                                                                                                    |                                                                                                    |                                                                                                    |                                                                         |                             |                                   |          |           |               |
|-------------------------------------------------------------|----------------------------------------------------------------------------------------------------|----------------------------------------------------------------------------------------------------|----------------------------------------------------------------------------------------------------|-------------------------------------------------------------------------|-----------------------------|-----------------------------------|----------|-----------|---------------|
| No.                                                         | Time                                                                                                    | Source                                                                                                    | Destination                                                                                                    | Protocol                                                                | Length                      | Signal strength (dBm)             | Channel  | Info      |               |
| F                                                           | 8885 16:06:45.782                                                                                                    | 278 192.168.232.11                                                                                                    | 224.0.0.251                                                                                                    | MDNS                                                                    | 775                         |                                   |          | Standard  | que           |
|                                                             | 8886 16:06:45.783                                                                                                    | 030 192.168.232.11                                                                                                    | 224.0.0.251                                                                                                    | MDNS                                                                    | 782                         |                                   |          | Standard  | qui           |
|                                                             | 8887 16:06:45.783                                                                                                    | 869 192.168.232.11                                                                                                    | 224.0.0.251                                                                                                    | MDNS                                                                    | 775                         |                                   |          | Standard  | qui           |
| L .                                                         | 8888 16:06:45.784                                                                                                    | 786 192.168.232.11                                                                                                    | 224.0.0.251                                                                                                    | MDNS                                                                    | 782                         |                                   |          | Standard  | qui           |
|                                                             | 8965 16:06:46.1200                                                                                                    | 078 192.168.239.40                                                                                                    | 224.0.0.251                                                                                                    | MDNS                                                                    | 196                         |                                   |          | Standard  | que           |
|                                                             | 8966 16:06:46.121                                                                                                    | 534 fe80::10c1:887.                                                                                                    | . ff02::fb                                                                                                    | MDNS                                                                    | 216                         |                                   |          | Standard  | que           |
| > F<br>> I<br>> I<br>> I<br>> I<br>> I<br>> I<br>> I<br>> I | rame 8886: 782 bytes<br>thernet II, Src: Cis<br>internet Protocol Ver<br>Ser Datagram Protoco<br>Control And Provision<br>EEE 802.11 Data, Fla<br>ogical-Link Control<br>internet Protocol Ver<br>Ser Datagram Protoco<br>Nulticast Domain Name<br>Transaction ID: 0x | on wire (6256 bit<br>co_b9:62:64 (00:a2<br>sion 4, Src: 10.48<br>ol, Src Port: 5247,<br>hing of Wireless Ac<br>gs:F.<br>sion 4, Src: 192.1<br>ol, Src Port: 5353,<br>System (response)<br>0000 | <pre>:s), 782 bytes c<br/>2:89:b9:62:64),<br/>3.39.142, Dst: 1<br/>. Dst Port: 2450<br/>:cess Points - D<br/>.68.232.11, Dst:<br/>. Dst Port: 5353<br/></pre> | aptured (625<br>Dst: Cisco_5<br>92.168.231.1<br>5<br>ata<br>224.0.0.251 | 66 bits)<br>5f:f7:ca<br>105 | on interface 0<br>(00:14:f1:5f:f7 | ':ca)    |           |               |
|                                                             | Flags: 0x8400 Stan<br>Questions: 0<br>Answer PRs: 7                                                                                                    | dard query respons                                                                                                    | e, No error                                                                                                    |                                                                         |                             |                                   |          |           |               |
|                                                             | Authority RRs: 0                                                                                                    |                                                                                                    |                                                                                                    |                                                                         |                             |                                   |          |           |               |
|                                                             | Additional RRs: 0                                                                                                    |                                                                                                    |                                                                                                    |                                                                         |                             |                                   |          |           |               |
| - 8                                                         | ✓ Answers                                                                                                    |                                                                                                    |                                                                                                    |                                                                         |                             |                                   |          |           |               |
|                                                             | > _airplaytcp.ld                                                                                                    | ocal: type PTR, cl                                                                                                    | ass IN, cache fi                                                                                                    | lush, Wirele                                                            | ss Team                     | (4)airplayt                       | cp.local |           |               |
|                                                             | > services. dns-:                                                                                                    | sd. udp.local: tvp                                                                                                    | e PTR, class IN,                                                                                                    | airplay.                                                                | tcp.loc                     | al                                |          |           |               |
| Fra                                                         | oot>                                                                                                    |                                                                                                    |                                                                                                    |                                                                         |                             |                                   |          |           |               |
| BON                                                         | JOUR_AGGREGATED_QUE                                                                                                    | RY_RESPONSE                                                                                                    |                                                                                                    |                                                                         |                             |                                   |          |           |               |
| *Bo                                                         | njour_Process_Task:                                                                                                    | Feb 27 17:03:45                                                                                                    | .229: buildBon                                                                                                    | jourQueryRe                                                             | sponseF                     | ld : SRV-NAME .                   |          | AppleTV   |               |
| *Во                                                         | njour_Process_Task:                                                                                                    | Feb 27 17:03:45                                                                                                    | .229: buildBon                                                                                                    | jourQueryRea                                                            | sponseP                     | ld : SP-NAME                      |          |           |               |
| *Bo                                                         | njour_Process_Task:                                                                                                    | Feb 27 17:03:45                                                                                                    | .229: buildBon                                                                                                    | jourQueryRe                                                             | sponseF                     | ld : SEND TO                      | :        | BONJOUR_F | ?KT_          |
| *Bo                                                         | njour_Process_Task:                                                                                                    | Feb 27 17:03:45                                                                                                    | .229: buildBon                                                                                                    | jourQueryRe                                                             | sponseF                     | ld : VLAN                         |          | 232       |               |
| *Bo                                                         | njour_Process_Task:                                                                                                    | Feb 27 17:03:45                                                                                                    | .229: buildBon                                                                                                    | jourQueryRea                                                            | sponseF                     | ld : IS MCAST .                   |          | NO        |               |
| *Bo                                                         | njour_Process_Task:                                                                                                    | Feb 27 17:03:45                                                                                                    | .230: buildBon                                                                                                    | jourQueryRea                                                            | sponseP                     | ld : DST-MAC                      |          | 00:6D:52  | 2 <b>:</b> 51 |

\*Bonjour\_Process\_Task: Feb 27 17:03:45.230: buildBonjourQueryResponsePld : DST-IP ..... : 192.168.232

```
*Bonjour_Process_Task: Feb 27 17:03:45.230: buildBonjourQueryResponsePld : ALL mDNS-AP ... : 0
*Bonjour_Process_Task: Feb 27 17:03:45.230: buildBonjourQueryResponsePld : TTL COUNTER .. : TIMEOUT_RESP
*Bonjour_Process_Task: Feb 27 17:03:45.230: buildBonjourQueryResponsePld : RESTART TIME . : 0
*Bonjour_Process_Task: Feb 27 17:03:45.230: buildBonjourQueryResponsePld : SNOOP STATUS . : 0
*Bonjour_Process_Task: Feb 27 17:03:45.230: buildBonjourQueryResponsePld : LSS STATUS ... : DISABLED
*Bonjour_Process_Task: Feb 27 17:03:45.230: buildBonjourQueryResponsePld : RSP SRV NAME . : AppleTV
*Bonjour_Process_Task: Feb 27 17:03:45.230: buildBonjourQueryResponsePld : MSG-ID ...... : 0
*Bonjour_Process_Task: Feb 27 17:03:45.230: buildBonjourQueryResponsePld : POLICY STATUS : DISABLED
*Bonjour_Process_Task: Feb 27 17:03:45.230: buildBonjourQueryResponsePld INCLUDING SpData : Wireless Tea
*Bonjour_Process_Task: Feb 27 17:03:45.233: VALID SR-PTR RR FOUND, attaching.....
*Bonjour Process Task: Feb 27 17:03:45.233: VALID SD-PTR RR FOUND, attaching.....
*Bonjour_Process_Task: Feb 27 17:03:45.233: VALID SRV RR FOUND, attaching.....
*Bonjour_Process_Task: Feb 27 17:03:45.233: VALID TXT RR FOUND, attaching.....
*Bonjour Process Task: Feb 27 17:03:45.233: VALID NSEC RR FOUND, attaching.....
*Bonjour_Process_Task: Feb 27 17:03:45.233: VALID DOMAIN RR FOUND, attaching.....
*Bonjour_Process_Task: Feb 27 17:03:45.233: fillBonjourDomain : 6055 : attaching SP-DOMAIN RR
*Bonjour_Process_Task: Feb 27 17:03:45.233: VALID DOMAIN-NSEC RR FOUND, attaching.....
*Bonjour_Process_Task: Feb 27 17:03:45.233: buildBonjourPacket DST-IP ADDR = 192.168.232.98
*Bonjour_Process_Task: Feb 27 17:03:45.233: Transmitting bonjour Pkt to STA: 00:6D:52:5D:5A:7D
```

\*Bonjour\_Process\_Task: Feb 27 17:03:45.233: Unicast Packet sent to client 00:6D:52:5D:5A:7D success.

### Verificatie en probleemoplossing

Deze sectie geeft informatie die u kunt gebruiken om uw configuratie te bevestigen en problemen op te lossen.

Om problemen in mdns te identificeren en te isoleren vereist de configuratie correct te zijn en vereist derhalve weinig basiscontroles.

Stap 1. mDNS moet wereldwijd worden ingeschakeld.

Van GUI navigeer **controller** > **mDNS** zoals in de afbeelding.

<#root>

show network summary

(snippet)

| mDNS | <pre>snooping</pre> | Enabled    |
|------|---------------------|------------|
| mDNS | Query Interval      | 15 minutes |

Stap 2. Als u een aangepast mDNS-profiel gebruikt, zorg er dan voor dat alle vereiste services aan het profiel worden toegevoegd.

Stap 3. Zorg ervoor dat mDNS is ingeschakeld onder de SSID en dat het juiste mdns-profiel is toegewezen aan de SSID.

Van GUI navigeer naar **WLAN > WLAN-id > Geavanceerd** zoals in de afbeelding.

| mDNS Snoopir | ig                     | Enabled |
|--------------|------------------------|---------|
| mDNS Profile | default-mdns-profile ▼ |         |

Van CLI:

<#root>

show wlan

| mDNS | Status       | Enabled                         |
|------|--------------|---------------------------------|
| mDNS | Profile Name | <pre>default-mdns-profile</pre> |

Stap 4. Controleer of mDNS-serviceprovider in de services mDNS-domeinen wordt vermeld. Dit geeft de domeinnamen (Apple TV, airprinters) weer van de diensten die door de WLC zijn gecachet.

Ga vanuit GUI naar **Controller > mDNS > mDNS Domain Name IP> Samenvatting** zoals in de afbeelding.

| mDNS Domain Name IP > Sumn              | nary                     |                 |              |                   |                  |
|-----------------------------------------|--------------------------|-----------------|--------------|-------------------|------------------|
| Number of Domain Name-IP Entries 1      |                          |                 |              |                   |                  |
| Domain Name                             | MAC Address              | IP Address      |              | Vlan Id           | Туре             |
| Wireless-Team-3.local.                  | 18:ee:69:11:dc:60        | 192.168.239.37  |              | 239               | Wireless         |
| 1. Maximum of 500 entries will be displ | iyed.                    |                 |              |                   |                  |
| Van CLI:                                |                          |                 |              |                   |                  |
|                                         |                          |                 |              |                   |                  |
| <#root>                                 |                          |                 |              |                   |                  |
| show mdns domain-name-i                 | p summary                |                 |              |                   |                  |
|                                         |                          |                 |              |                   |                  |
| Number of Domain Name-I<br>DomainName   | P Entries<br>MAC Address | 1<br>IP Address | Vlan Id Type | TTL Time ]        | .eft (sec) (sec) |
| Wireless-Team-3.local.                  | 18:ee:69:11:dc:60        | 192.168.239.37  | 239 Wire     | <br>less 4725 416 | 53               |

Stap 5. Controleer of de dienstverlener ook onder de specifieke dienst zelf vermeld staat.

Van GUI, navigeer aan **Controlemechanisme > mDNS > Algemeen > de Naam van de Dienst** zoals aangetoond in het beeld.

#### mDNS Service > Detail

| Service Name           | AppleTV            |
|------------------------|--------------------|
| Service String         | _airplaytcp.local. |
| Service Id             | 3                  |
| Service Query Status   | 2                  |
| LSS Status             | 8                  |
| Origin                 | ALL V              |
| Profile Count          | 1                  |
| Service Provider Count | 1                  |
|                        |                    |

Profile Information

| Profile Name         | MAC Address       | Service Provider Name              | AP Radio MAG   |
|----------------------|-------------------|------------------------------------|----------------|
| default-mdns-profile | 18:ee:69:11:dc:60 | Wireless Team (4)airplaytcp.local. | a4:6c:2a:7c:8f |
|                      |                   |                                    |                |

Service Provider Information

Priority MAC Information

| Priority MAC |               |
|--------------|---------------|
| AP Group     | default-group |
|              | Add           |

Priority MAC AP Group

#### Van CLI:

#### <#root>

show mdns service detailed AppleTV

Stap 6. Als de service niet wordt ontdekt door de WLC, controleer dan of deze wordt geleerd onder de browser bonjour (Controller>>mDNS>>mDNS browser). Bonjour browser is een cache van alle service advertenties gezien bij de WLC en niet ontdekt omdat de configuratie niet toelaat om te leren. U kunt diensten van de browser van Bonjour selecteren en toevoegen, dit komt handig wanneer u test en een nieuwe dienst uitvoert.

Stap 7. Dit zijn de opdrachten om Bonjour te debuggen:

<#root>

debug mdns error enable

debug mdns message enable

debug mdns detail enable

debug mdns all enable

Bonjour browser en show mdns service niet-geleerd kan worden gebruikt als debug tool.

Stap 8. Zoals eerder vermeld, als WLC en AP zich in verschillende subnetten bevinden en de AP multicast modus is ingesteld op multicast, dan zorg ervoor dat multicast routing is ingeschakeld op het bekabelde netwerk tussen de twee VLANâ€<sup>TM</sup>s. In deze installatie zijn VLANâ€<sup>TM</sup>s VLAN 1 (WLC) en VLAN 231 (AP).

```
Conf t
!
interface Vlan1
ip pim sparse-dense-mode
!
interface Vlan231
ip pim sparse-dense-mode
!
```

Multicast-routing bij het afspelen van bestanden:

<#root>

Gateway#sh ip mroute 239.100.100.100
IP Multicast Routing Table
------snippet-----(\*, 239.100.100.100), 2w4d/stopped, RP 10.48.39.5, flags: SJC
Incoming interface: Null, RPF nbr 0.0.0.0
Outgoing interface list:
 Vlan231, Forward/Sparse-Dense, 2w0d/00:02:10
 Vlan232, Forward/Sparse-Dense, 2w4d/00:02:11
(
10.48.39.142

, 239.100.100.100), 2w4d/00:02:50, flags: T

Incoming interface: Vlan1

, RPF nbr 0.0.0.0, RPF-MFD
Outgoing interface list:

```
Vlan231, Forward/Sparse-Dense, 2w0d/00:02:10, H
```

Samen met deze controlelijst is het de sleutel om de pakketstroom te begrijpen wanneer mDNS op WLC loopt. De pakketstroom en de debuggen helpen diep in gebieden waar de vorige

verificatieopdrachten schieten tekort.

#### Over deze vertaling

Cisco heeft dit document vertaald via een combinatie van machine- en menselijke technologie om onze gebruikers wereldwijd ondersteuningscontent te bieden in hun eigen taal. Houd er rekening mee dat zelfs de beste machinevertaling niet net zo nauwkeurig is als die van een professionele vertaler. Cisco Systems, Inc. is niet aansprakelijk voor de nauwkeurigheid van deze vertalingen en raadt aan altijd het oorspronkelijke Engelstalige document (link) te raadplegen.